### Anleitung WebUntis Sprechtag für Eltern

### Einführung

Dieses Dokument soll eine Unterstützung für Erziehungsberechtigte in der Bedienung von "WebUntis Sprechtag" bieten. Es beinhaltet die allgemeine Nutzung des Sprechtags, die Terminbuchung und die Erzeugung eines Terminüberblicks.

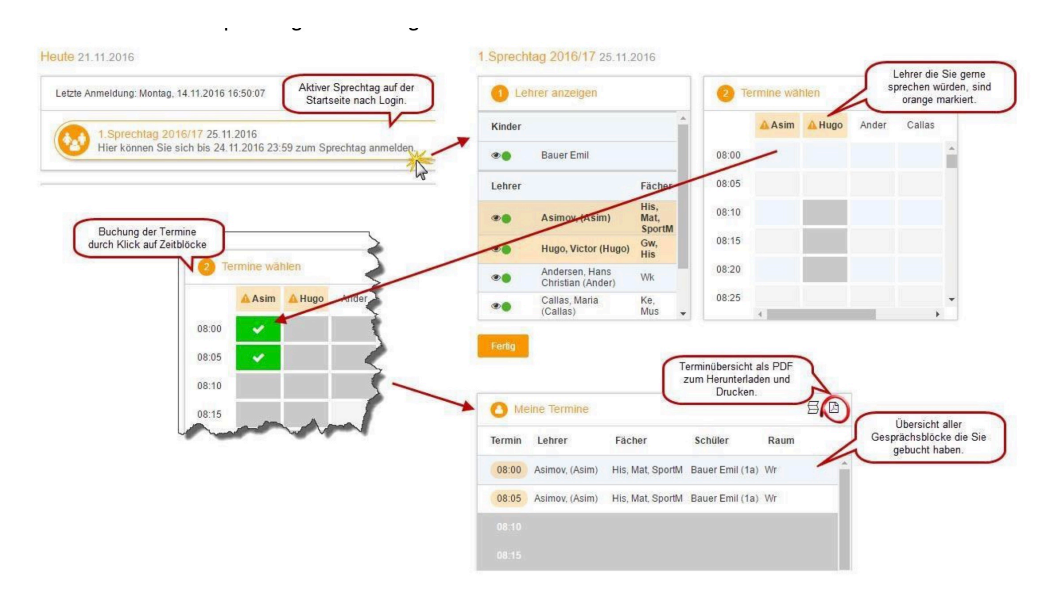

Zusammenfassung der Schritte zur Terminbuchung

### Benutzerdaten für WebUnits

Eltern und Erziehungsberechtigte registrieren sich mit der an der Schule hinterlegten Emailadresse online auf WebUntis.

Wechseln Sie dazu auf **Noch kein Zugang? Registrieren** und geben Sie Ihre Emailadresse ein. Sie erhalten im Anschluss eine Email zugesandt, die die Zugangsdaten und entsprechenden Anweisungen enthält.

Parallele Termine können nur gebucht werden, wenn

### Sprechtags-Anmeldung auf der Startseite

Sobald die Anmeldephase für Eltern aktiv ist (Fr., 24.11.2022 17:00 Uhr bis Di., 29.11.2022 17:00 Uhr), wird nach dem Einloggen in WebUntis auf der Startseite bzw. auf der Heute-Seite der Sprechtag angezeigt.

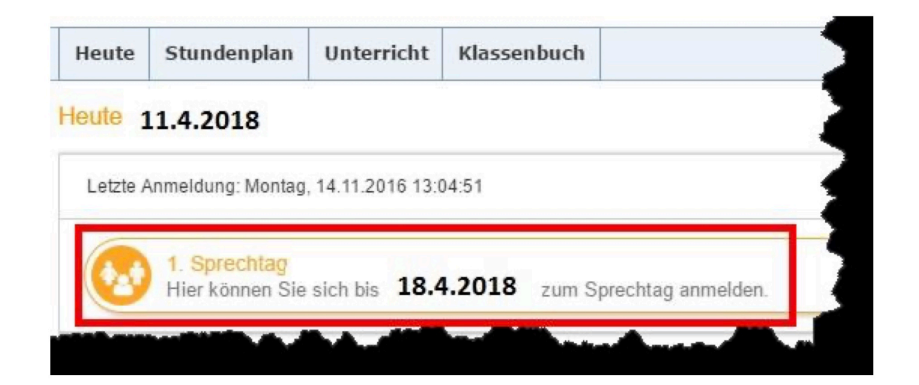

Link auf den Sprechtag

### Erster Schritt - Termine wählen

Über den Link auf der Startseite gelangen Sie auf die eigentliche Anmeldeseite für den Sprechtag.

| 3 Lehrer anzeigen |                                     |                        | 2 Te  | ermine wäh | len   |        | C Meine | O Meine Termine |     |               |           |              |
|-------------------|-------------------------------------|------------------------|-------|------------|-------|--------|---------|-----------------|-----|---------------|-----------|--------------|
| Kinder            |                                     |                        |       | Asim       | Ander | Callas | Hugo    | Nobel           | Rub | Termin Lehr   | er Fächer | Schüler Raum |
| • •               | Bauer Emil                          |                        | 08:00 |            |       |        |         |                 |     | <b>6</b> 0:80 |           |              |
| ehrer             |                                     | Fächer                 | 08:05 |            |       |        |         |                 |     | 08:05         |           |              |
| • •               | Asimov, (Asim)                      | His,<br>Mat,<br>SportM | 08:10 |            |       |        |         |                 |     |               |           |              |
| •                 | Andersen, Hans Christian<br>(Ander) | Wk                     | 08:15 |            |       |        |         |                 |     |               |           |              |
| •                 | Callas, Maria (Callas)              | Ke, Mus                | 08:20 |            |       |        |         |                 |     |               |           |              |
| •                 | Hugo, Victor (Hugo)                 | Gw, His                | 08:25 |            |       |        |         |                 |     |               |           |              |
| •                 | Nobel, Alfred (Nobel)               | Rel                    | 08:30 |            |       |        |         |                 |     |               |           |              |
| •                 | Rubens, Paul (Rub)                  | His,<br>SportK         | 08:35 |            |       |        |         |                 |     |               |           |              |
|                   |                                     |                        | 08:40 |            |       |        |         |                 |     |               |           |              |
|                   |                                     |                        | 08:45 |            |       |        |         |                 |     |               |           |              |
|                   |                                     |                        | 08:50 |            |       |        |         |                 |     |               |           |              |

Leere Terminansicht ohne gebuchte Termine

In dieser Ansicht werden nun die einzelnen Gesprächstermine von Ihnen gebucht.

Zusätzlich sehen Sie in diesem Beispiel auf dem ersten Blick, dass Lehrer Asimov orange markiert ist da von diesem Lehrer eine Einladung vorliegt.

Die Dauer eines Gesprächsblockes beträgt 10 Minuten.

#### Zweiter Schritt - Lehrer anzeigen

In dieser Liste werden Ihnen Ihr Kind und die regulären Lehrer inklusive Fächer angezeigt.

Lehrer mit oranger Hintergrundfarbe sind jene Lehrpersonen die gerne ein Sprechtags-Gespräch mit Ihnen führen würden. Im obigen Beispiel hat Lehrer Asimov eine Einladung ausgesendet.

Klicken Sie nun auf einen Zeitblock um einen Gesprächsblock zu buchen. Im folgenden Beispiel sollen zehn-minütige Gespräche bei den Lehrern Asimov und Andersen gebucht werden:

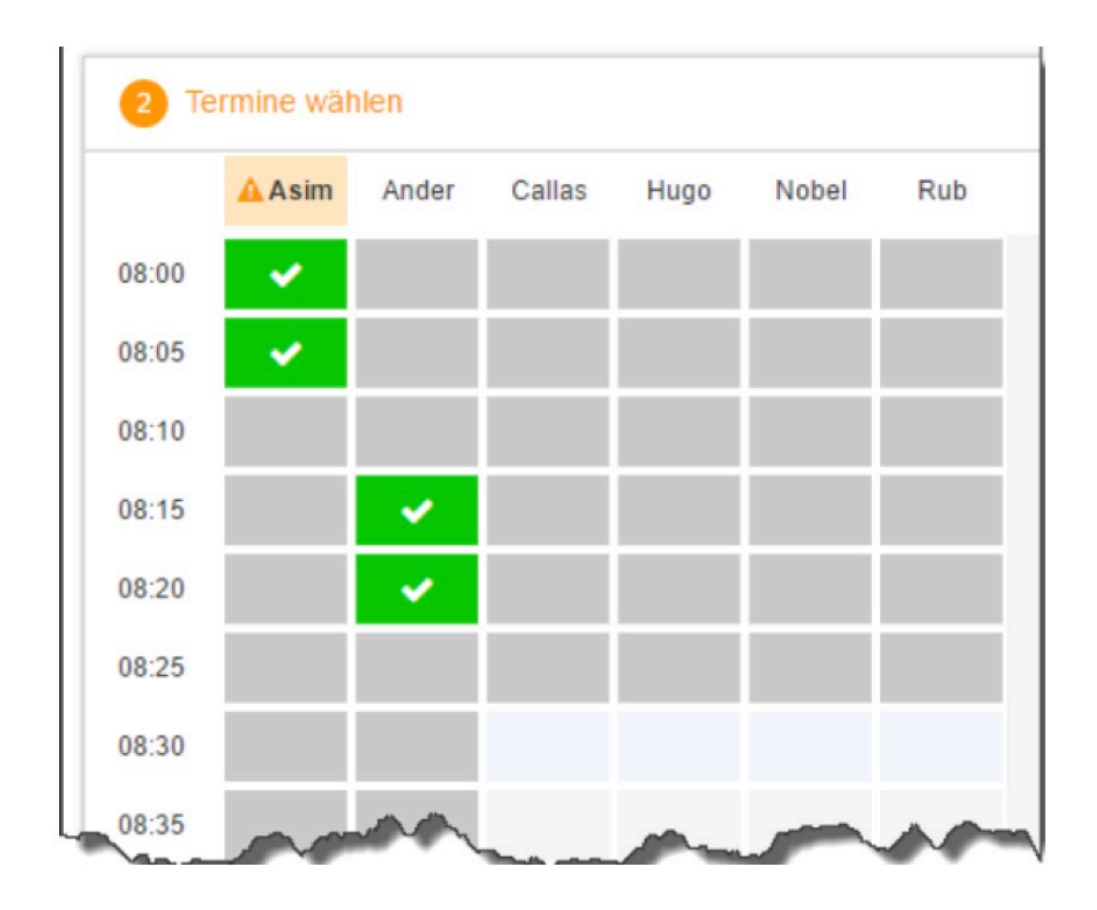

# Für längere Gespräche bitten wir um Nutzung der wöchentlichen Sprechstunden.

Um den Wechsel von einem Termin zum nächsten zu ermöglichen, liegt zwischen je zwei Terminen eine Pause von 5 Minuten, welche nicht verplant werden kann.

# Wir ersuchen Sie aber zwischen zwei Terminen eine längere Pause (wegen Verspätungen) einzuplanen!

Die grau markierten Zellen sind blockiert, d.h. diese können Sie nicht anklicken und buchen.

### **Dritter Schritt - Meine Termine**

Zum Schluss bekommen Sie eine Übersicht zu Ihren gewählten Gesprächszeiten.

Diese Termine können Sie auch als Bericht in PDF-Format herunterladen und z.B. ausdrucken und zum Sprechtag mitnehmen.

| Termin | Lehrer                           | Fächer           | Schüler         | Raum |  |
|--------|----------------------------------|------------------|-----------------|------|--|
| 08:00  | Asimov, (Asim)                   | His, Mat, SportM | Bauer Emil (1a) | Wr   |  |
| 08:05  | Asimov, (Asim)                   | His, Mat, SportM | Bauer Emil (1a) | Wr   |  |
| 08:15  | Andersen, Hans Christian (Ander) | Wk               | Bauer Emil (1a) | Phys |  |
| 08:20  | Andersen, Hans Christian (Ander) | Wk               | Bauer Emil (1a) | Phys |  |

Überblick über die gebuchten Termine

Am Sprechtag sind an der Schule Raumpläne ausgehängt, lesen Sie dort ab, in welchen Räumen sich die Lehrkräfte befinden.

Auf den Türen der Räume sind am Sprechtag die Terminlisten aufgehängt.

Dort können Sie sich in noch freie Terminblöcke auch händisch eintragen.